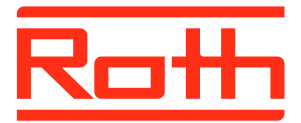

# Roth Softline app för Android och iOS

Användarmanual

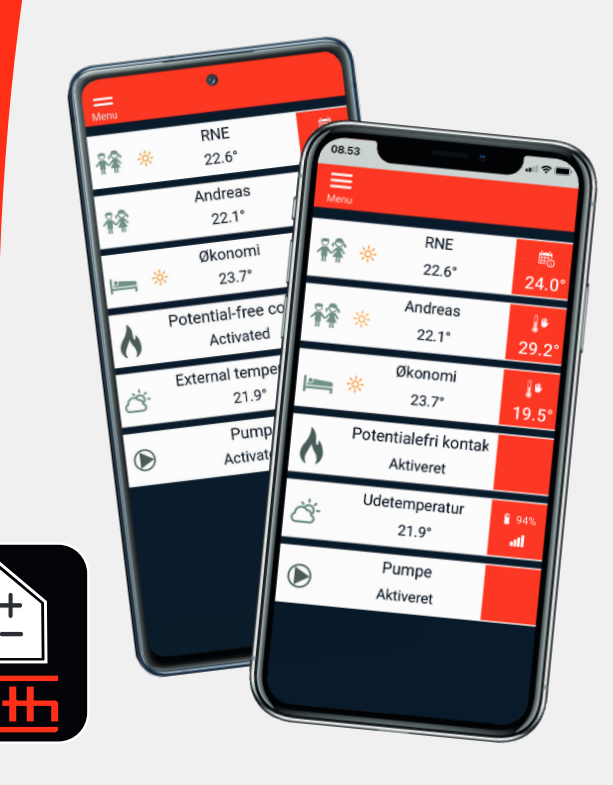

Living full of energy

#### Grattis till din nya Roth Softline app

Roth Softline app för Android, iOS och WEB hjälper dig reglera ditt Roth Softline golvvärme- eller radiatorsystem oavsett var i världen du befinner dig. Appen gör det bland annat möjligt att läsa aktuell rumstemperatur, ändra rumstemperatur, se om in- och utgångar till kringutrustning är aktiva, välja mellan uppvärmning, kyla eller automatiskt läge. Appen ger användbara uppgifter för att säkerställa optimal komfort och säkerhet för användaren och anläggningen. Dessutom kan driftsättet för hela anläggningen ändras utan att du behöver vara på plats i varje rum. Roth Softline app styr flera system/installationer som finns på olika platser ex. hus, fritidshus eller lägenhet utomlands. För snabbare och enklare överblick är det möjligt att namnge både anläggning och alla rum.

#### Systeminställningar

Roth Softline Master kontrollenhet måste vara ansluten till WiFinätverk via Roth Softline WiFi internetmodul, för hjälp med att ställa in dessa enheter, se anvisning för respektive enhet, eller besök vår webbplats, https://www.roth-sverige.se.

#### Skapa ett Roth Softline app/cloud konto

För att använda Roth app måste du skapa ett konto på vårt Roth cloud. Alla regler kring GDPR följs naturligtvis, se Dataskydd (roth-sverige.se).

Hämta appen i App Store eller i Google Play.

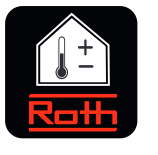

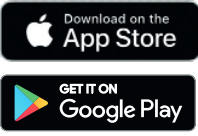

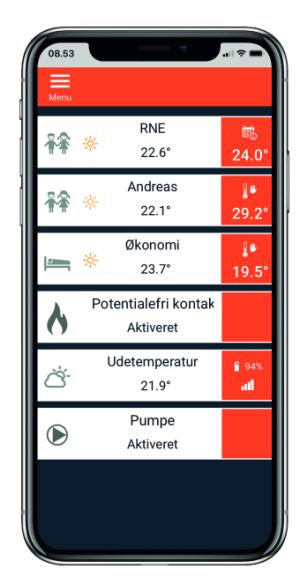

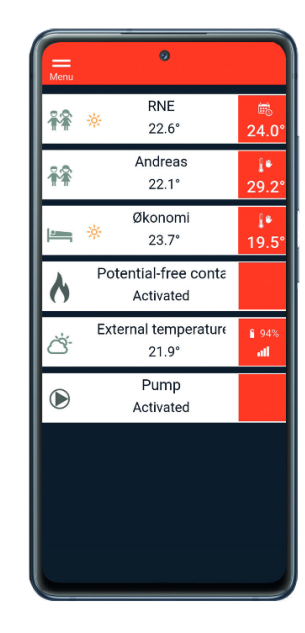

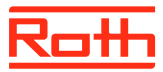

### Skapa ett Roth Softline App/Cloud konto

| 토 English ▼ 🛛 🗹                                  |  |
|--------------------------------------------------|--|
|                                                  |  |
|                                                  |  |
|                                                  |  |
|                                                  |  |
|                                                  |  |
| Rath                                             |  |
| user / e-mail                                    |  |
| password                                         |  |
| Login                                            |  |
| Remember me Do you not remember<br>the password? |  |
|                                                  |  |
|                                                  |  |
|                                                  |  |
|                                                  |  |
|                                                  |  |
|                                                  |  |

Hämta appen i App store eller i Google Play. Tryck på pennan för att skapa en ny användare.

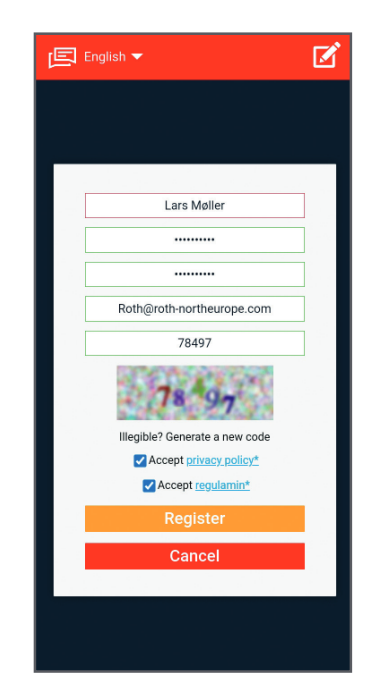

Skriv in användaruppgifter, avsluta med "Registrera".

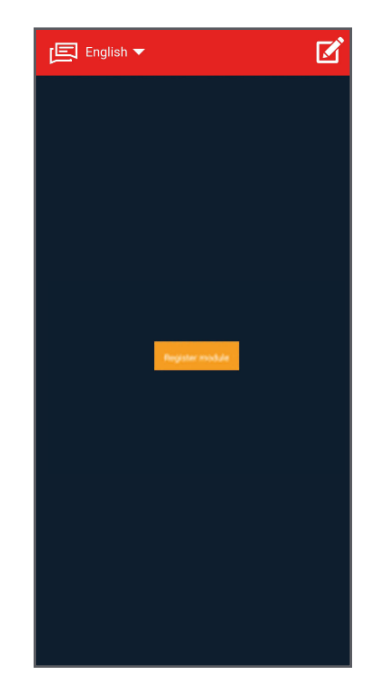

Appen är nu klar att kopplas ihop med en kontrollenhet

### Registrera ny kontrollenhet

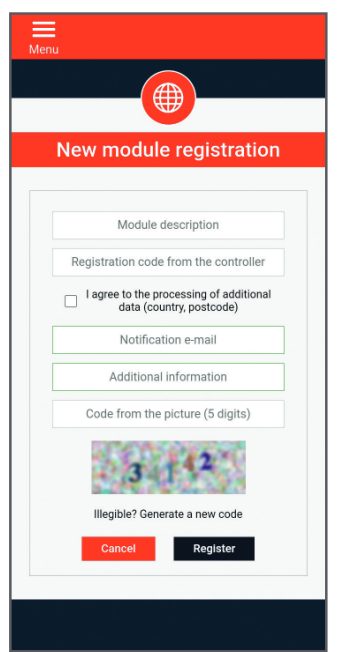

För att skapa förbindelse med en kontrollenhet ska enheten namnges och registreras med en kod.

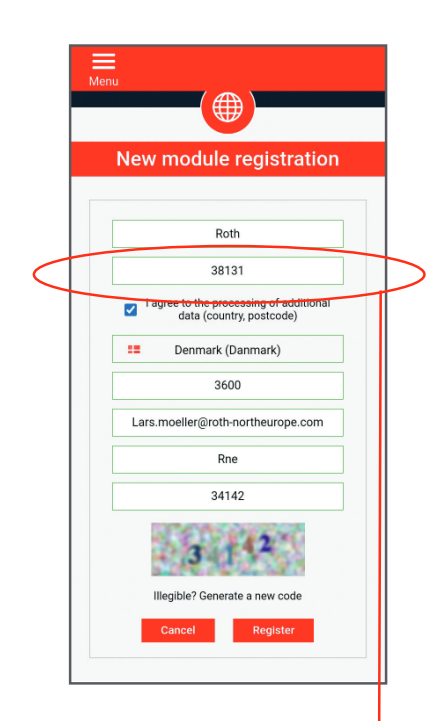

Skriv in information och avsluta med "Registrera".

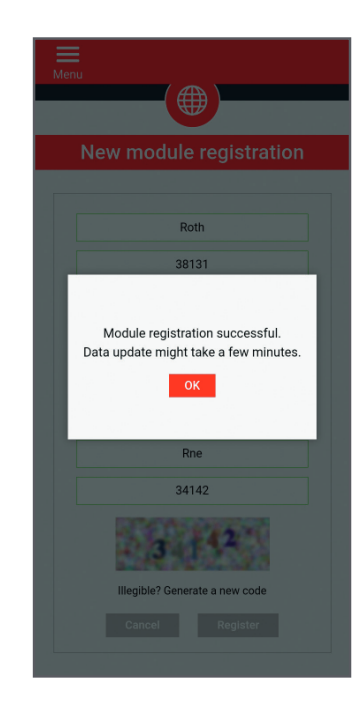

Appen gör en uppdatering av information i kontrollenheten. Tryck "OK" och appen är klar för användning.

### Registreringskod från kontrollenheten

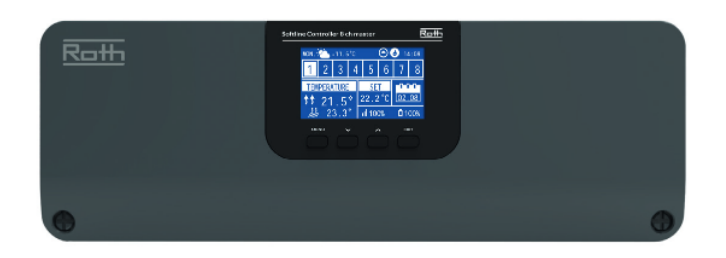

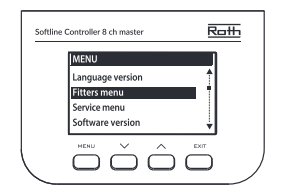

För att få tillgång till registreringskoden från kontrollenheten ska man trycka "Menu" och stega ner med piltangenterna till "Fitters menu". Tryck på "Menu" för att bekräfta.

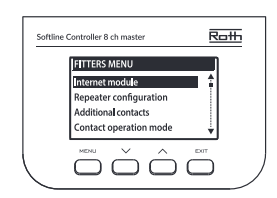

Välj "Internet module" och tryck på "Menu" för att bekräfta.

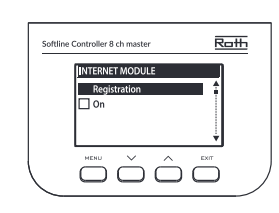

Välj "Registration" och tryck på "Menu" för att bekräfta.

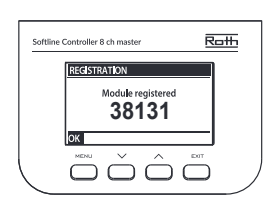

Registreringskoden visas efter en stund.

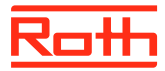

| Menu |                                   |                     |
|------|-----------------------------------|---------------------|
|      | Kontor<br>🔆 23.0°                 | <b>≬</b> •<br>27.3° |
|      | Bad<br>☆ 22.5°                    | <b>≬</b> •<br>25.3° |
| 4    | Potential-free conta<br>Activated |                     |
| à.   | External temperature<br>23.0°     | î 94%               |
|      | Pump                              |                     |

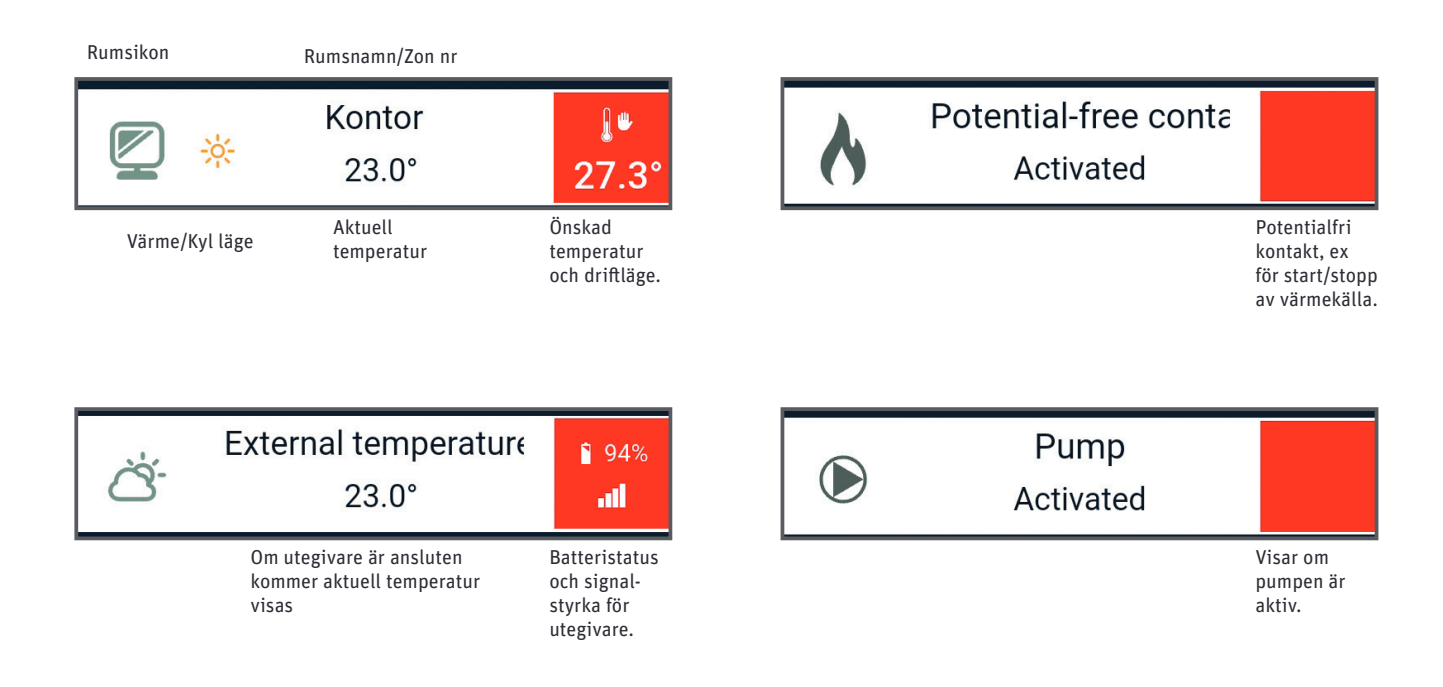

| Menu |                                   |                   |
|------|-----------------------------------|-------------------|
|      | Kontor<br>* 23.0°                 | <b>₽</b><br>27.3° |
|      | Bad<br>☆ 22.5°                    | ۥ<br>25.3°        |
| 6    | Potential-free conta<br>Activated |                   |
| à    | External temperature<br>23.0°     | € 94%<br>∎∎       |
|      | Pump                              |                   |
|      | Activated                         |                   |
|      | Activated                         |                   |
|      | Adivided                          |                   |
|      | Adivided                          |                   |

Genom att trycka på önskat rum i översikten får man en detaljerad överblick av rummet.

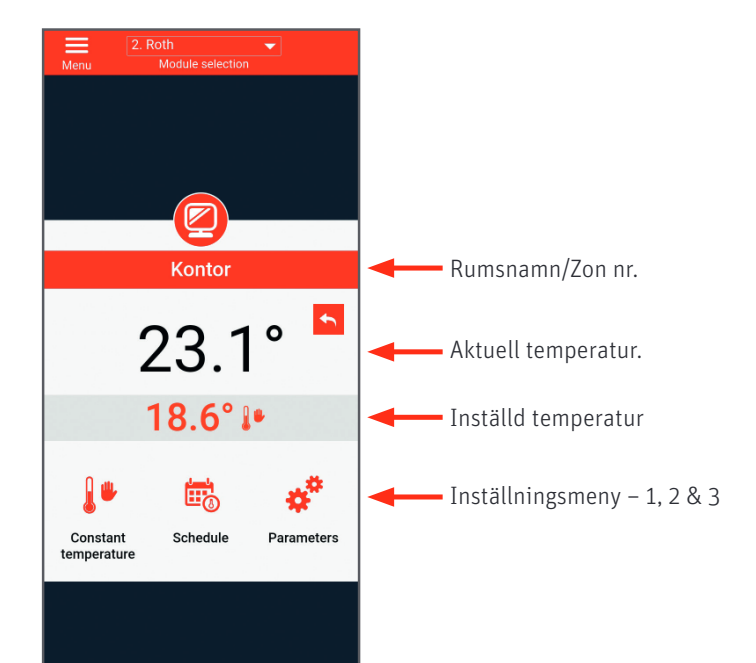

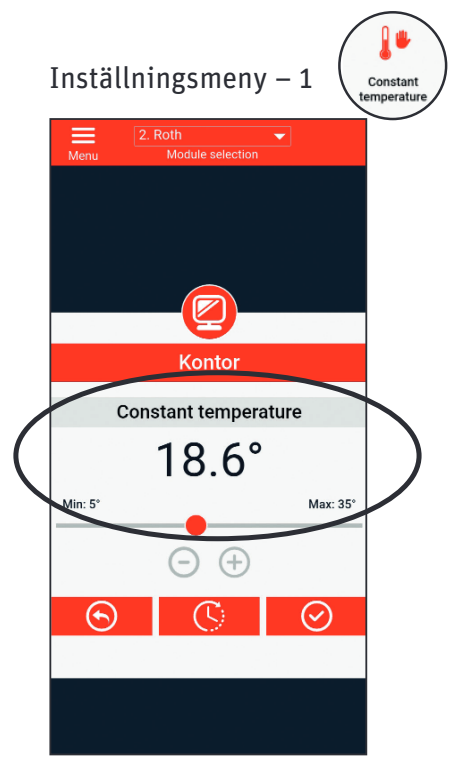

Önskad temperatur ställs in på + / - tangenterna eller reglage.

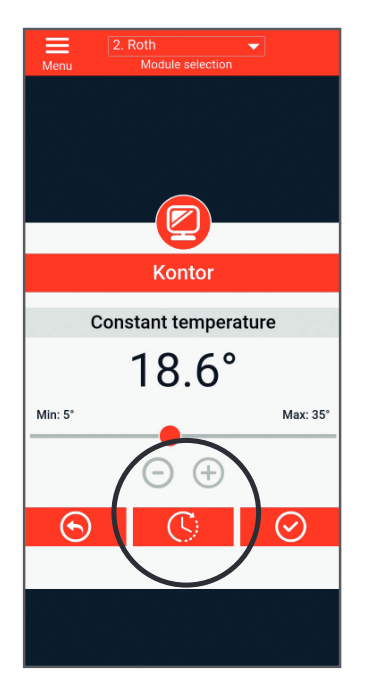

"Party" funktion kan användas om man under en tidsbegränsad period vill ändra temperaturen i ett rum.

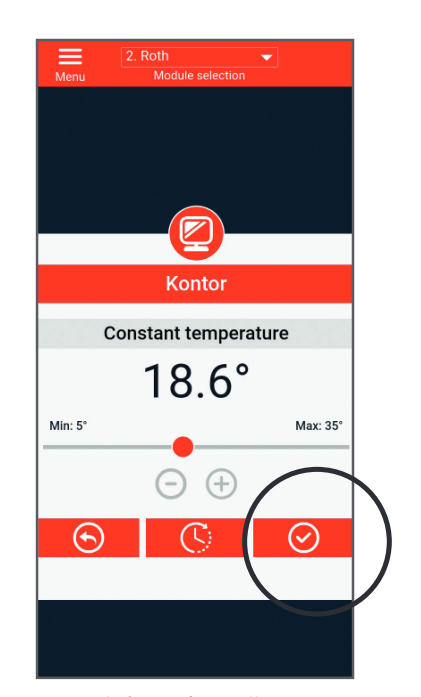

Används för att återställa rummet till normal drift. Ex. om man inte önskar att rummet ingår i ett tidsprogram eller aktiverat för "Party" läge.

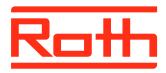

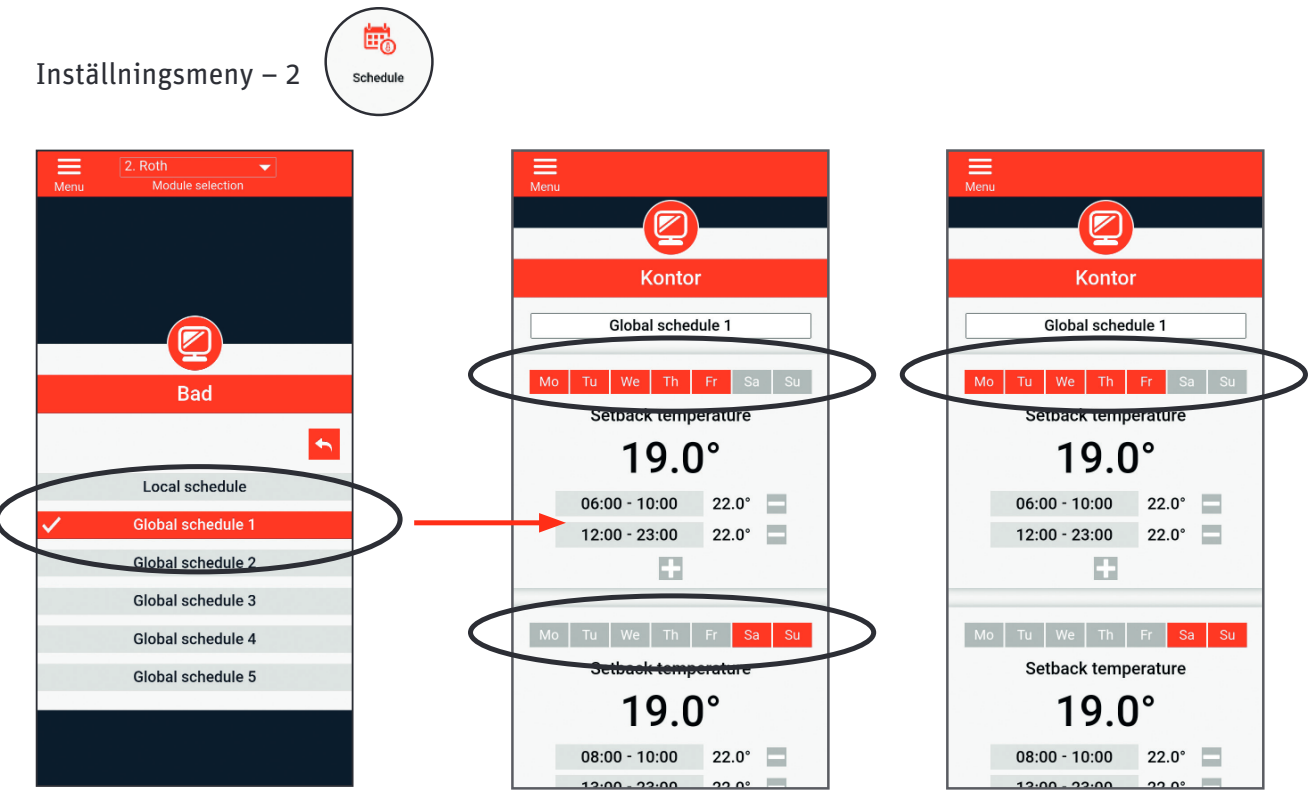

#### Tidsprogram.

Här kan du välja tidsprogram för enskilt rum eller för hela anläggningen. Du kan spara ett tidsprogram som gäller för det enskilda rummet och 5 tidsprogram som gäller för hela kontrollenheten (+ eventuella utbyggnadsenheter).

Man kan skapa två olika tidsprogram. Ett för exepelvis vardagar och ett för helger.

Överst kan man välja vilka dagar tidsprogrammet ska gälla.

Kontor

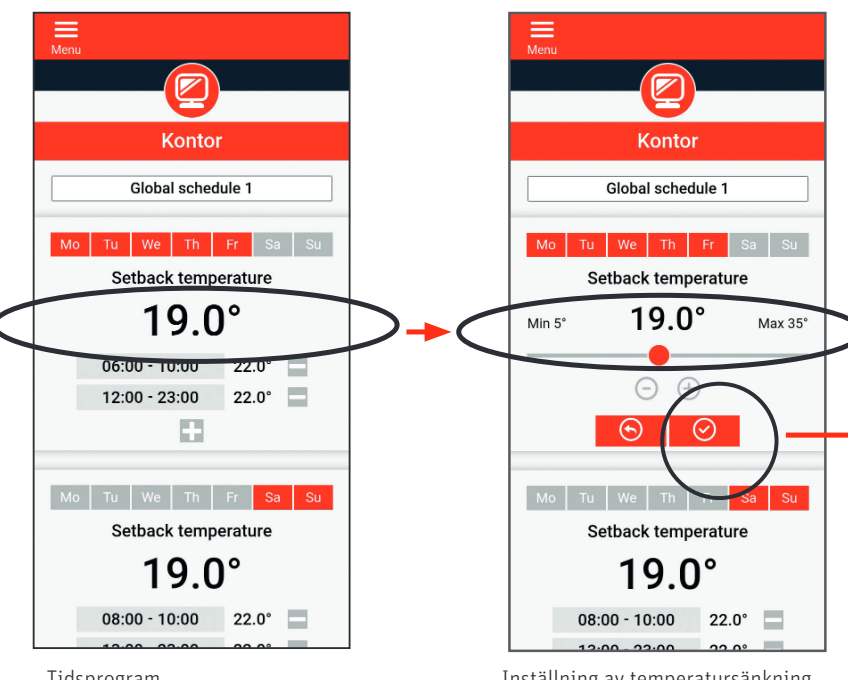

Global schedule 1 Mo Tu We Th Fr Sa Su Setback temperature 19.0° 06:00 - 10:00 22.0° 12:00 - 23:00 22.0° + Mo Tu We Th Fr Sa Su Setback temperature 19.0° 08:00 - 10:00 22.0°

Tidsprogram.

Inställning av temperatursänkning avsluta med bock.

Denna temperatur är gällande utanför de tidsperioder som kan anges nedan.

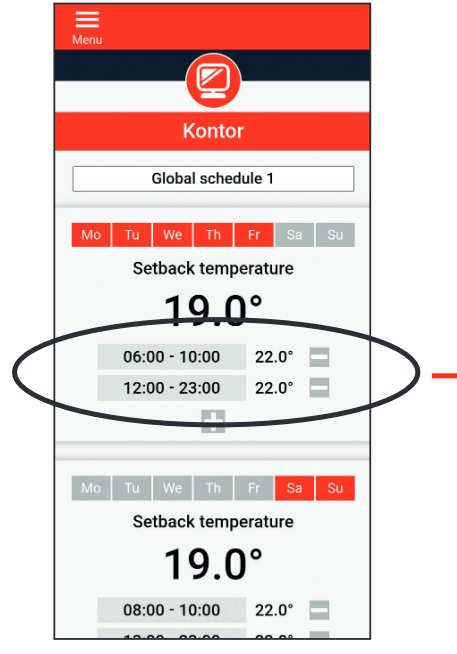

Tidsprogram.

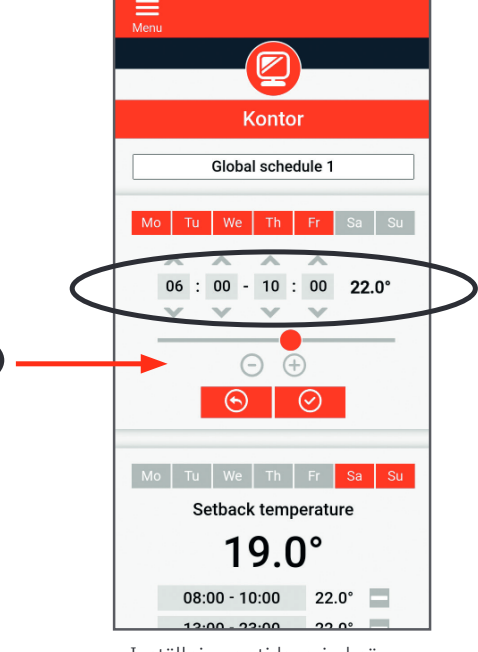

Inställning av tidsperiod när temperatur ska gälla.

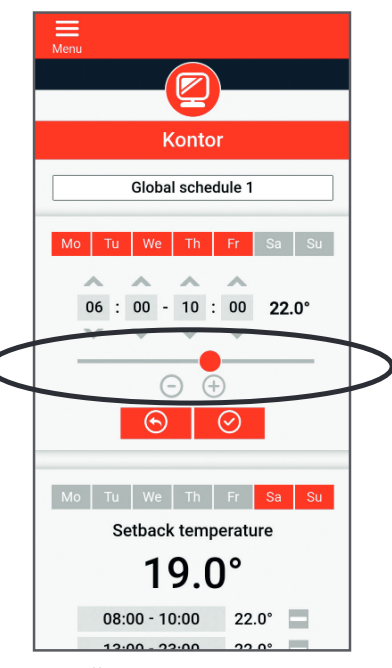

Inställning av temperatur för önskad tidsperiod.

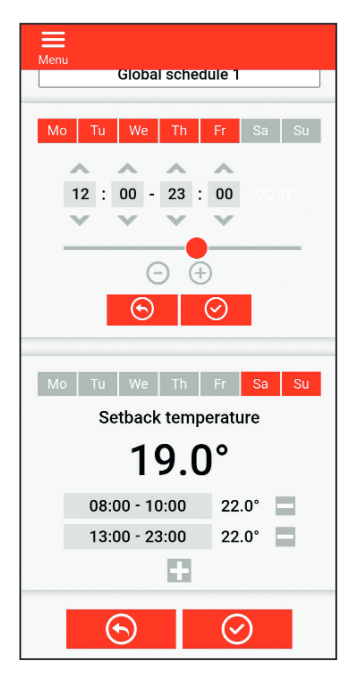

Ställ in för resterande dagar, avsluta med bock.

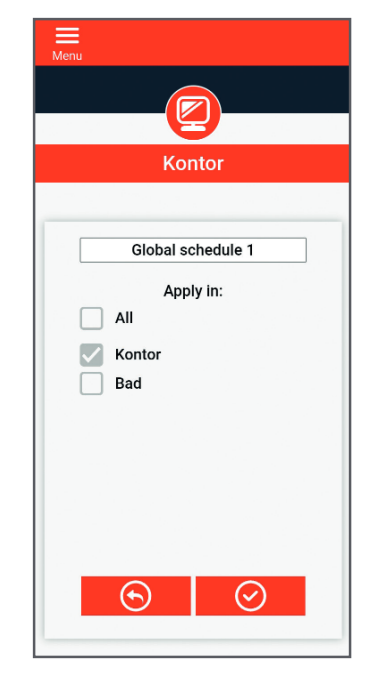

Välj vilka rum/zoner, tidsprogrammet ska gälla för, godkänn med bock.

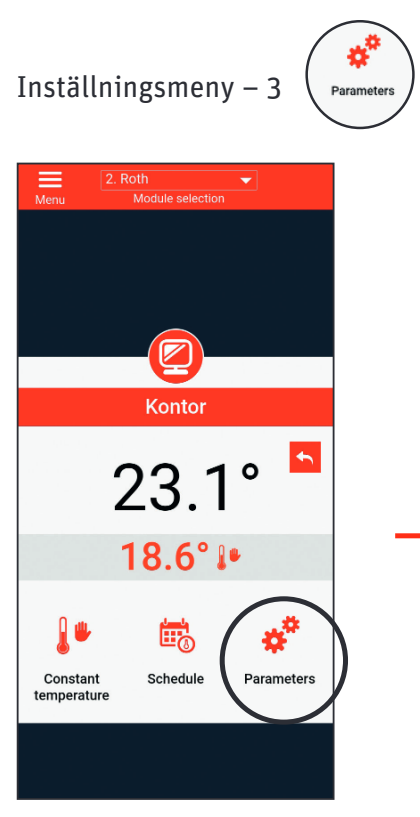

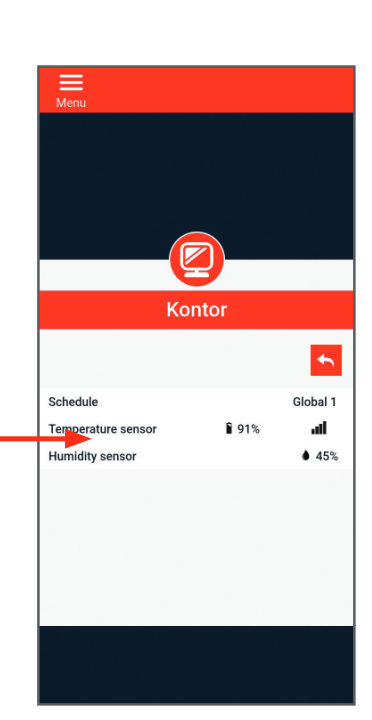

Meny 3 är en visningsmeny.

Visar översikt av anslutna enheter till detta rum/zon, och deras aktuella status.

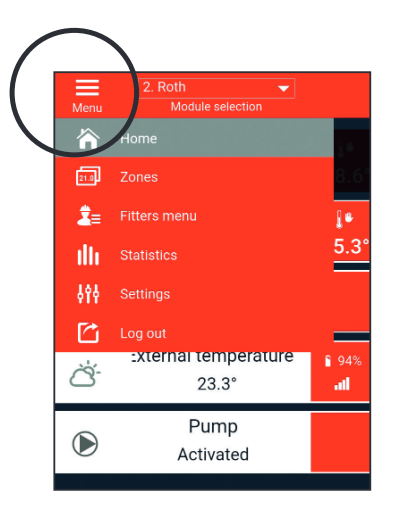

### Avancerad användare

Under "Meny" finns det ett antal funktioner som kan användas för att optimera anläggningens drift, namnge de enskilda rummen, byta driftläge för hela anläggningen, t.ex. semesterläge, aktuell driftinformation, konfigurera kontaktuppsättningar från externa givare, ställa in värme/kyla och återställa till fabriksinställningar.

Om du vill ha flera användare på samma app behöver den nya användaren bara ladda ner appen och logga in med samma användarnamn och lösenord som den första användaren.

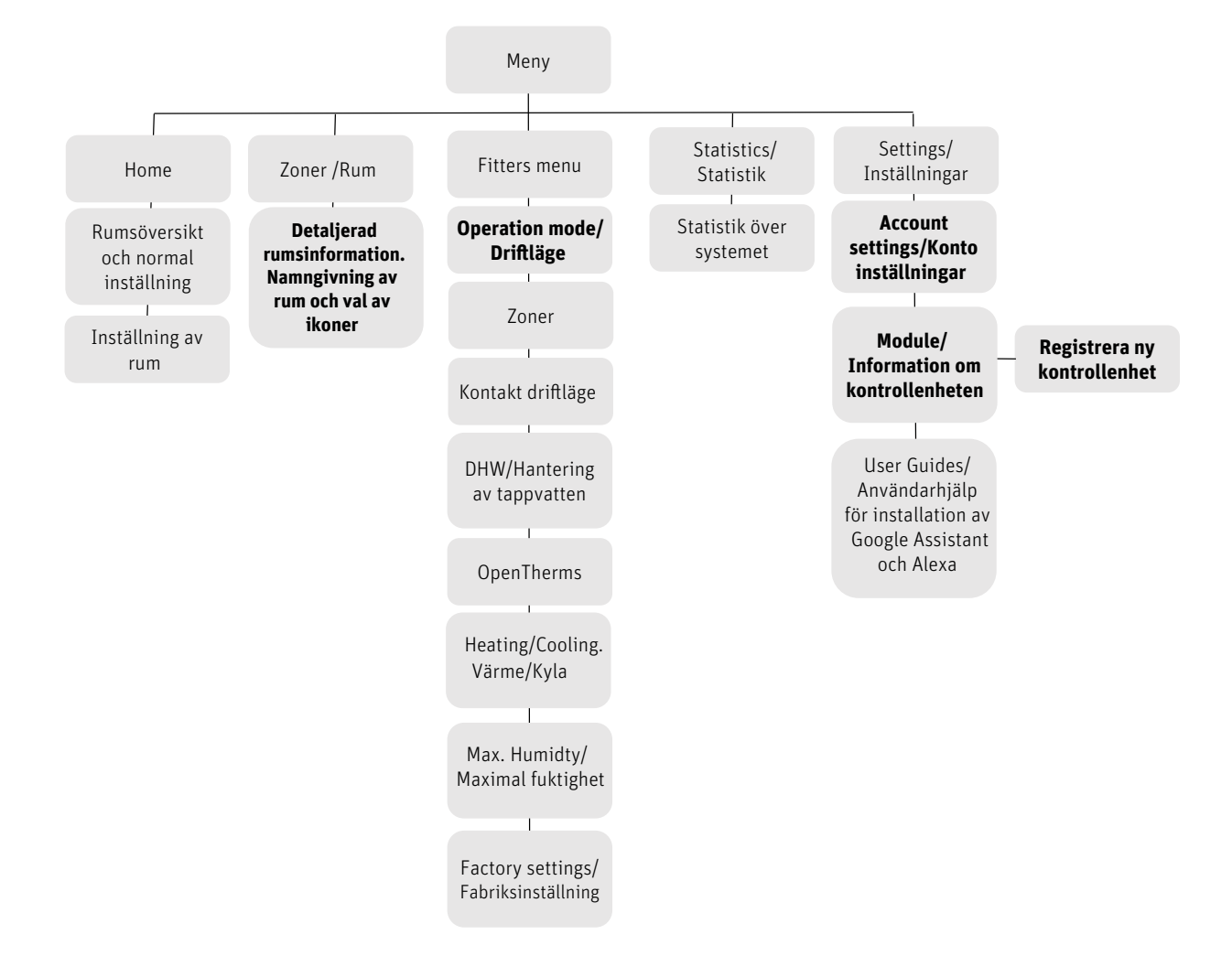

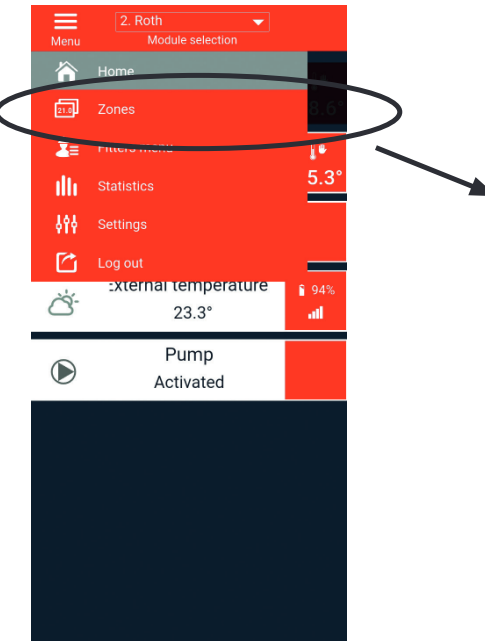

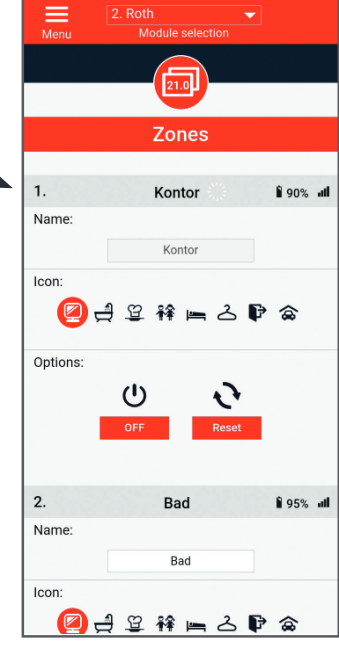

Zones/zoner.

Visar översikt av alla rum med detaljer och med möjlighet att ändra namn, ikon, stänga av en kanal eller återställa termostat.

Q

+ Exit

Operation mode

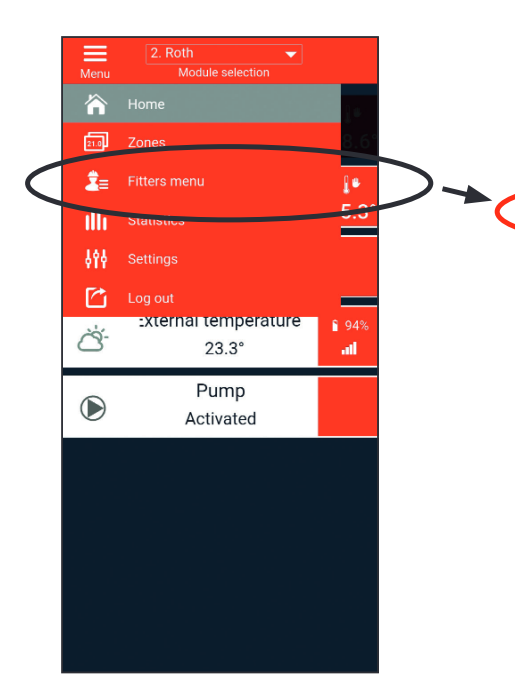

Fitters menu/installatörs meny.

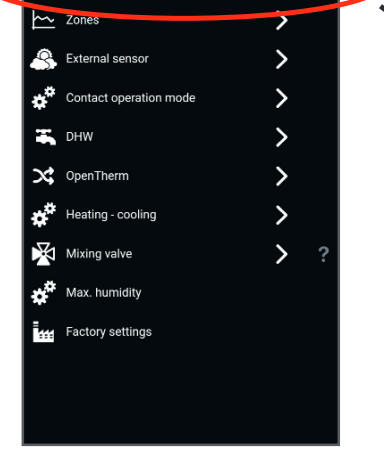

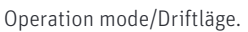

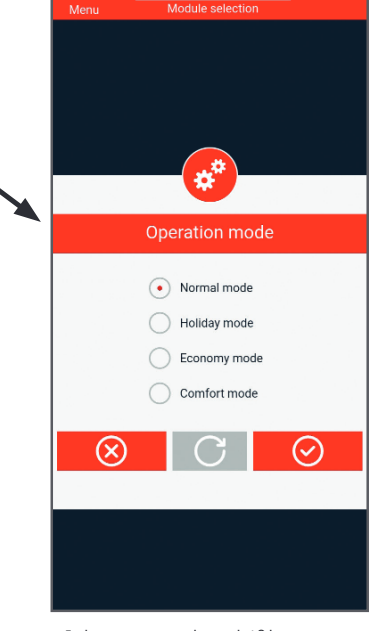

I denna meny kan driftläge ändras för hela anläggningen.

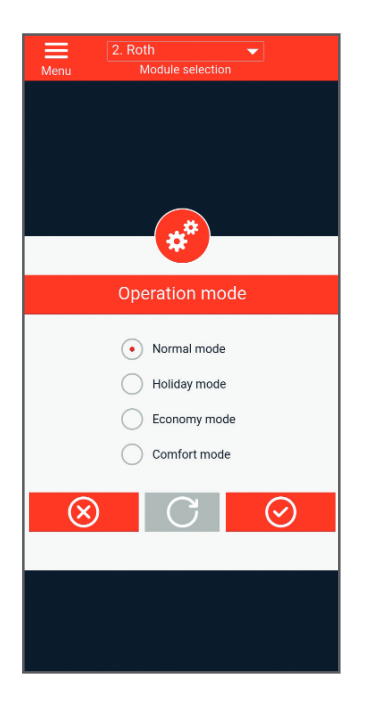

**Normalläge/Normalinställning** - används när den förinställda temperaturen måste följa det valda drifttillståndet för varje zon.

Semesterläge/Semesterinställning - används när du vill sänka temperaturen globalt för alla zoner under en längre tid, till exempel när du är på semester. Förinställningstemperaturen kan ändras på master kontrollenhet, i Zoner > användarinställningar > temperaturinställningar. Standardinställning är 10°C.

**Ekonomiläge/Ekonomiinställning** - används när du vill sänka temperaturen globalt för alla zoner under en längre tid, till exempel en helg när du inte är hemma. Förinställningstemperaturen kan ändras på master kontrollenhet, i Zoner > användarinställningar > temperaturinställningar. Standardinställningen är 18°C.

**Komfortläge/Komfortinställning** - används när du vill sänka temperaturen globalt för alla zoner under en längre tid, till exempel för att åsidosätta ett aktivt schema utan att behöva ändra det. Förinställningstemperaturen kan ändras på master kontrollenhet, i Zoner > användarinställningar > temperaturinställningar. Standardinställningen är 24°C.

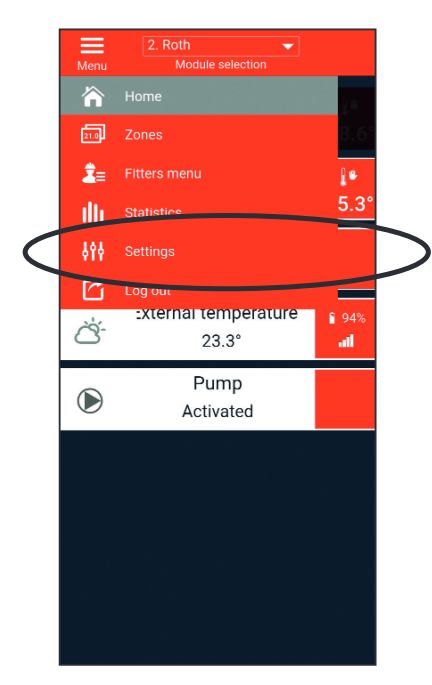

Settings/Inställningar.

|                     | Settings                |        |
|---------------------|-------------------------|--------|
| Account             | Module                  | User G |
| Acc                 | count settings          |        |
|                     | User<br>Ljm6558         |        |
| E-ma                | il                      |        |
| lars.moeller@roth-n | ortheurope.com          |        |
| Passw               | ord                     |        |
| Current pas         | ssword                  |        |
| New pass            | sword                   |        |
| Confirm pa          | ssword                  |        |
| Laetu               | indate 2021-10-04 11-10 |        |

I kontoinställningar, kan lösenord ändras och du kan se aktuell e-mail adress.

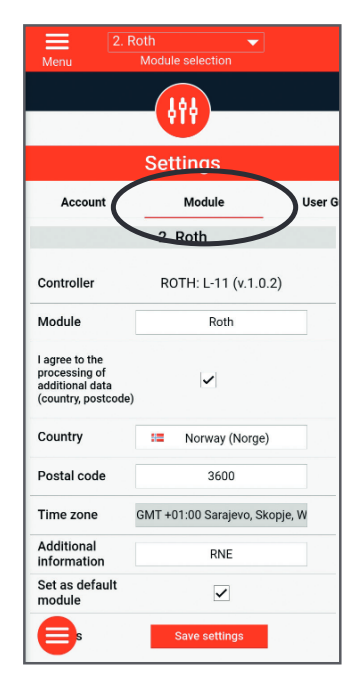

I modulen kan du byta kontrollenhetens namn, kontrollenhetens plats, lägga till nya enheter eller ta bort kontrollenheter.

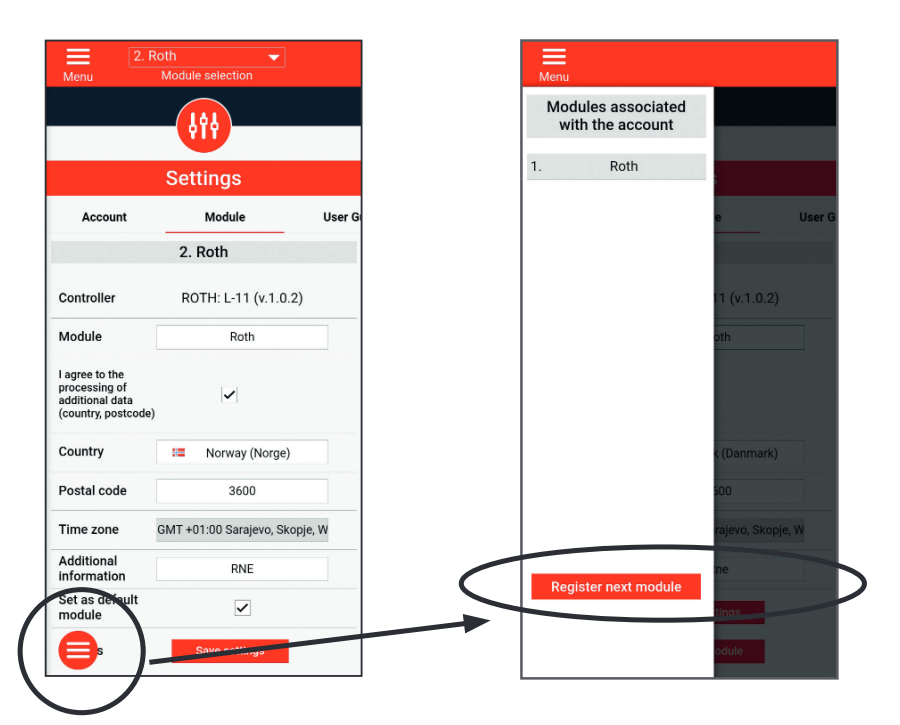

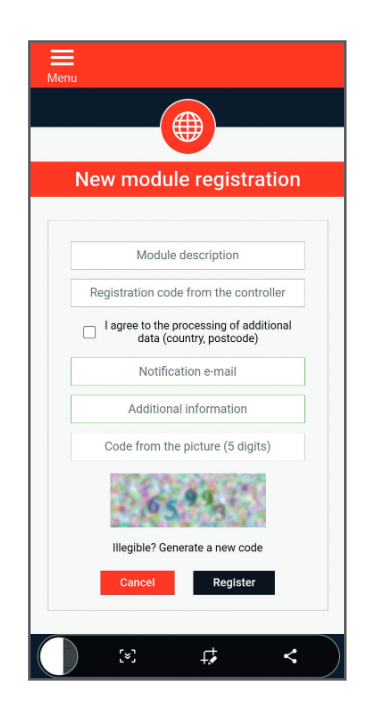

Upprätta ny kontrollenhet.

Registrera ny kontrollenhet.

Registrering av extra kontrollenheter, sker på samma sätt som första kontrollenheten.

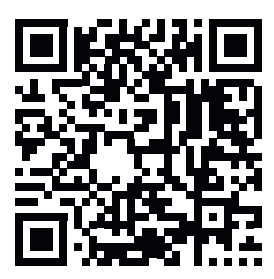

Roth Softline

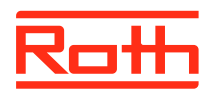

#### **ROTH SVERIGE AB**

Höjdrodergatan 22 212 39 Malmö Tel. +46 40534090 Fax +46 40534099 E-mail: service@roth-sverige.se roth-sverige.se